# REFERENSHANTERING MED ZOTERO

Zotero är ett program för att samla dina referenser som du hittar på webben. När du skriver ditt arbete kan du föra in referenserna från Zotero till Word, Google Docs eller Libre Office och skapa en referenslista.

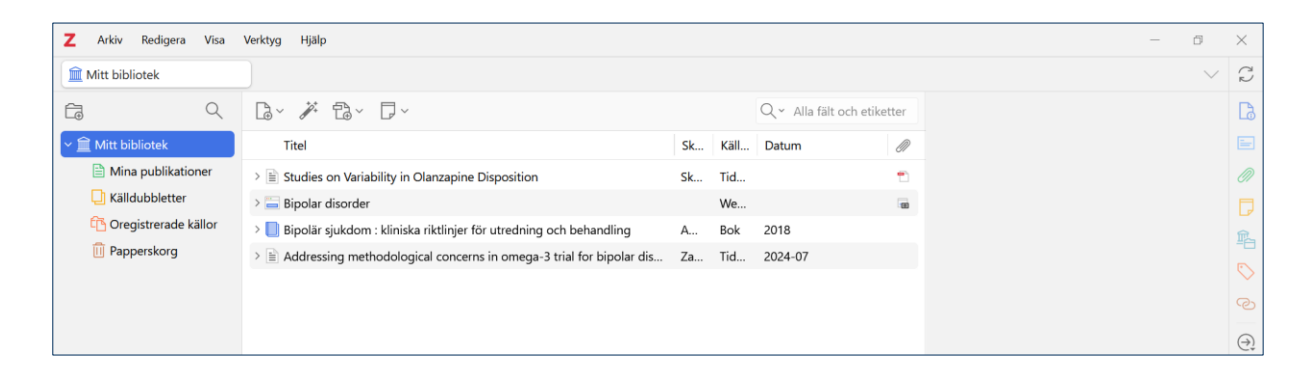

## Innehåll

| Referenshantering med Zotero1                                       |
|---------------------------------------------------------------------|
| Installera Zotero 2                                                 |
| Skapa konto2                                                        |
| Importera referenser från PubMed3                                   |
| Importera referenser från Libris4                                   |
| Sortera referenser i mappar5                                        |
| Att lägga in referenser i Word5                                     |
| Referenser till webbsidor7                                          |
| Ta bort referenser ur ditt dokument 10                              |
| Redigera referenser i ditt dokument 10                              |
| Om tillägget i webbläsaren inte importerar referensen till Zotero12 |
| Lägga till en pdf till en referens12                                |
| Om tillägget för Zotero i Word inte blivit installerat13            |
| Skapa en säkerhetskopia14                                           |
| Ta bort fältkoder15                                                 |
| Mer information15                                                   |

### **Installera Zotero**

Ladda ner programmet <u>Zotero och Zotero Connector</u> som ger dig kopplingen mellan Zotero och webbläsaren. Word ska vara avstängt vid installation.

I den här manualen visas Zotero med språkinställning svenska. Zoteros officiella <u>manual på engelska</u>.

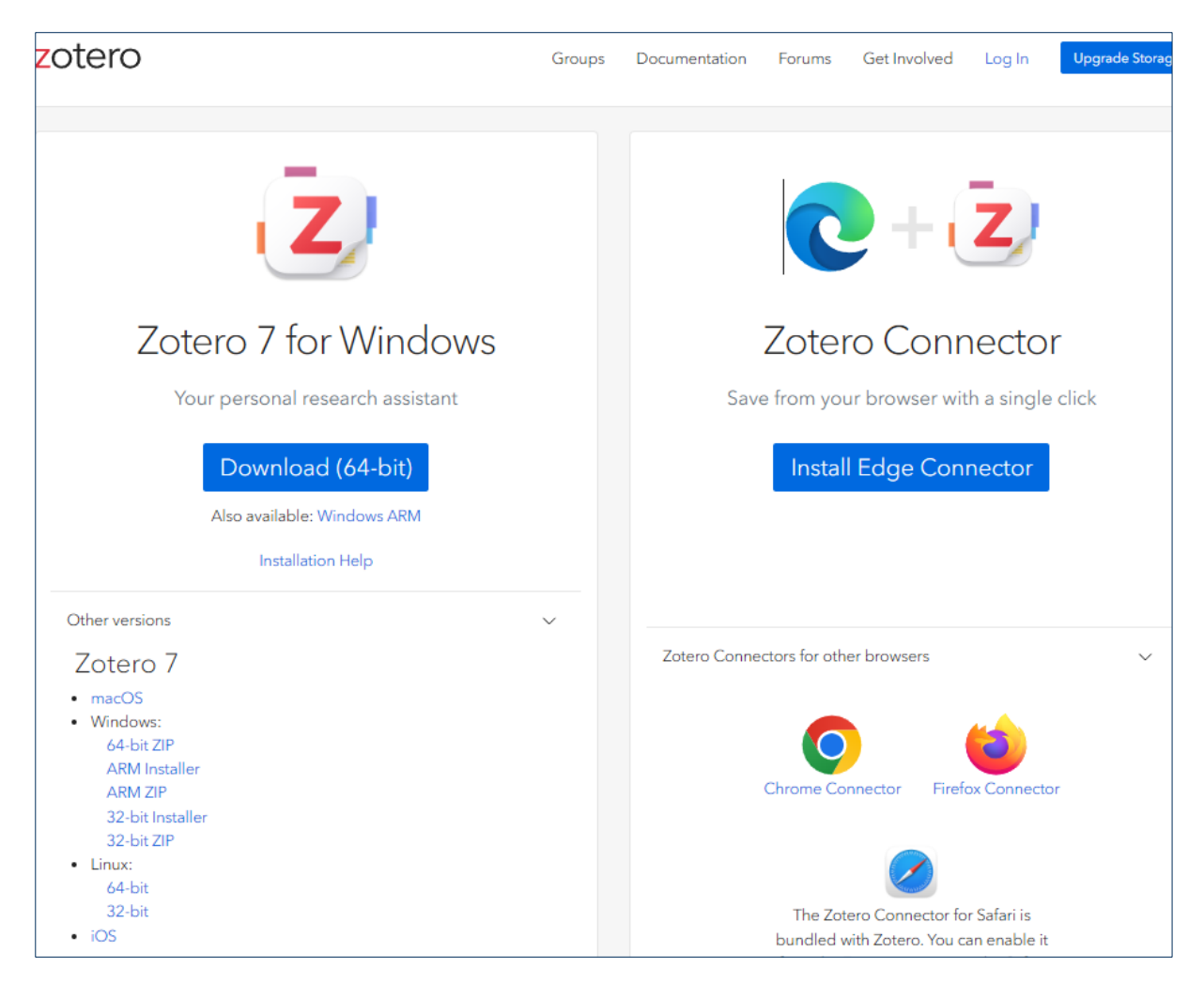

### Skapa konto

Om du vill arbeta på flera enheter eller dela dina referenser med andra behöver du skapa ett konto. Gå in på <u>zotero.org</u> och klicka på "Log in – Register for a free account" och fyll i dina uppgifter. I Zotero går du sedan till Redigera – Inställningar – Synkronisera och skriver in dina användaruppgifter.

# Region Stockholm

| Zotero Settings           |                 |                         |                                              |
|---------------------------|-----------------|-------------------------|----------------------------------------------|
| 🔅 Allmänt                 | Superopisoro    |                         | Q sök                                        |
| $ {\cal C} $ Synkronisera | Datasynkroniser | ing                     |                                              |
| ⚠ Exportera               | Användarnamn:   | 1                       | <u>Skapa konto</u><br><u>Glömt lösenord?</u> |
| ≒ Källhänvisa             | Lösenord:       |                         | <u>Om synkronisering</u>                     |
| 💥 Avancerat               |                 | Ställ in synkronisering |                                              |

Du når ditt bibliotek genom att först logga in på zotero.org. Nu syns i övre menyn Web Library, här finns ditt bibliotek.

### Importera referenser från PubMed

Gör en sökning i PubMed och klicka sedan på Zotero/mappikonen i din webbläsare, bocka för de referenser du vill infoga i ditt Zotero-bibliotek. Klicka på OK.

| Startsida - Biblioteken i Region 🗴                                         | stroke - Search Results - Publ/ × +                                                                                                    | ~ ·                                               |
|----------------------------------------------------------------------------|----------------------------------------------------------------------------------------------------|---------------------------------------------------|
| $\leftrightarrow$ $\rightarrow$ $C$ $($ $)$ pubmed.ncbi.nlm.nih.gov/?term= | stroke&sort=date                                                                                                    | 🔤 û 🛠 🖻 🦻 💷 😩 :                                   |
| An official website of the U                                               | nited States government Here's how you know 🗸                                                                                                    | $\smile$                                          |
|                                                                            | Library of Medicine<br>er for Biotechnology Information                                                                                                    | Log in                                            |
| Pub Mod <sup>®</sup>                                                       | Zotero Item Selector                                                                                                    | × Search                                          |
| Funded                                                                     | Select which items you'd like to add to your library:                                                                                                    | Lines Outline                                     |
|                                                                            | Cortical superficial siderosis is associated with reactive astrogliosis in cerebral amyloid angiopathy                                                                                                    | User Guide                                        |
|                                                                            | <ul> <li>Association between left atrial myopathy and sarcomere mutation in patients with hypertrophic cat</li> <li>Statement of the Spanish Interdisciplinary Vascular Prevention Committee on the updated Europea</li> <li>Cardiovascular and renal health: Precedampsia as a risk marker.</li> </ul>                                                                             | Display options 🌣                                 |
| MY NCBI FILTERS                                                            | Black Americans have worse stroke outcome compared with non-Hispanic whites.     Multimodal anatomical mapping of subcortical regions in Marmoset monkeys using high-resolutio     Percutaneous Transcarotid-Assisted Access for Performing Endovascular Thrombectomy for Stroke     A Novel Echnique for Performing Transfemoral Transcatheter Self-Expanding Aortic Valve Replace | 1 of 43,906 > >>                                  |
| RESULTS BY YEAR                                                            | Cerebrovascular events during treatment for systemic malignant tumors in patients with moyamov<br>An investigator-sponsored pragmatic randomised controlled trial of AntiCoagulation versus Acetyr                                                                                                    | ogliosis in cerebral                              |
| u n l                                                                      |                                                                                                    |                                                   |
| 0                                                                          | Select All         Cancel         OK         28           PMID: 37635208         BACKGROUND: Cortical superficial siderosis (cSS) has recently emerged a                                                                                                    | s one of the most                                 |
| 1821                                                                       | 2024 Important predictors of symptomatic intracerebral hemorrhage and is a risk dementia in cerebral amyloid angiopathy (CAA). However, it remains unknown and the second symptomatic intracerebral hemorrhage and is a risk dementia in cerebral amyloid angiopathy (CAA).                                                                                                    | rfactor for post- <b>stroke</b><br>wn whether cSS |

Kolla alltid i ditt Zotero-bibliotek att referensen innehåller all information du behöver, om inte behöver du komplettera själv.

#### Importera referenser från Libris

Sök upp den bok du vill importera från <u>libris.kb.se</u>. Klicka på Zotero-ikonen i din webbläsare. Referensen går nu direkt in i ditt bibliotek. Vill du spara referensen i en specifik mapp? Klicka på rutans rullgardinsmeny för att välja i vilken mapp du vill lägga dina referenser. Du kan också fördela det senare inne i Zotero.

| 💌 🥔 LIBRIS - Bipolär sjukdom : 🛛 🗙 🔕 Södensjukhusets intranat - Start X   +                                                                                                    |                                                                                                    |
|----------------------------------------------------------------------------------------------------|----------------------------------------------------------------------------------------------------|
| ← → C ⋒ ≒ libriskb.se/bib/22445747                                                                                                    | م 🕁 🔳 🖒 ا                                                                                                    |
| S Altmetric iti                                                                                                    |                                                                                                    |
|                                                                                                    | ANPASSA MINA BIBLIOTEK RENSA HISTORIK LOGGA IN                                                                                                    |
| Start Utökad sökning Bläddra ämnesvis Index A-Ö Boolesk                                                                                                    | Deldatabaser                                                                                                    |
| bipolār sjukdom Sök<br>Sökning: bipolār sjukdom > Bipolār sjukdom :                                                                                                    | Mer                                                                                                    |
| 2 av 376 ◀ <u>Föregående post</u> <u>Nästa post</u> ▶ <u>Till träfflistan</u>                                                                                                    | ▼ Sök vidare                                                                                                    |
| Overs<br><b>Bipolär sjukdom :</b> kliniska riktlinjer för utredning och<br>behandling / huvudredaktör: Mats Adler ; Lars<br>Häggström, Håkan Jarbin; Mikael Landén, Benny Liberg,<br>Aleksander Mathé Elenonce Rydén, Cerilia Syanborg | ikt Detaljer Pler titlar av O<br>- Adler, Mats, 1957-<br>- Haggström, Lars, 195<br>- Svenska psyklatriska<br>Pler titlar om<br>- Bipolår sjukdom<br>- Bipolår sjukdom |

I detta fall är boken en andra upplaga, men den informationen följer inte med i fältet upplaga när vi går in i Zotero.

Markera referensen i Zotero. I högra kolumnen kan du nu skriva siffran 2 i fältet: Upplaga, så blir referensen korrekt när du sen lägger in den i Word. I detta fall bör du även ändra fältet: Ort, genom att ta bort klamrarna runt namnet.

| Mitt bibliotek       |                                                                                   |          |         |                         |      |                                         |                                                        |
|----------------------|-----------------------------------------------------------------------------------|----------|---------|-------------------------|------|-----------------------------------------|--------------------------------------------------------|
|                      | là~ ∦ fà~ □~                                                                      |          |         | Q ~ Alla fält och etike | tter | Bipolär sjukdom : k<br>och behandling   | diniska riktlinjer för utredning                       |
| ~ 🚊 Mitt bibliotek   | Titel                                                                             | Kä Datum |         | Ändrat datum 🗸 🗸        |      |                                         |                                                        |
| 🛅 Bakgrund           | > 📙 Bipolär sjukdom : kliniska riktlinjer för utredning och beh                   | Bok      | 2018    | 2024-09-23 17:05:40     |      | Källtyp Bok<br>Titel Bipoli<br>riktling | Bok                                                    |
| Mina publikationer   | ግ Tillgången på forskarexaminerad personal.pdf                                    | Bil      |         | 2024-09-19 11:47:29     | •    |                                         | Bipolär sjukdom : kliniska<br>riktlinjer för utredning |
| Cildubbletter        | > 🔲 Omvårdnadens institutionella inramning                                        | Bo       | 2009    | 2024-09-19 10:57:04     |      |                                         |                                                        |
| Cregistrerade källor | > 🖹 Studies on Variability in Olanzapine Disposition                              | Ti       |         | 2024-09-09 21:36:51     | •    | Författare Adler Mats                   | Adler Mats                                             |
| Papperskorg          | > 🧮 Bipolar disorder                                                              | W        |         | 2024-09-09 21:22:20     |      | Författare Häg                          | Häggström, Lars                                        |
|                      | $>$ $\stackrel{>}{\equiv}$ Addressing methodological concerns in omega-3 trial fo | Ti       | 2024-07 | 2024-09-09 21:20:03     |      | Bokserie                                |                                                        |
|                      |                                                                                   |          |         |                         |      | Nummer i bokserie                       |                                                        |
|                      |                                                                                   |          |         |                         |      | Band/Årgång                             |                                                        |
|                      |                                                                                   |          |         |                         |      | # volymer                               |                                                        |
|                      |                                                                                   |          |         |                         |      | Upplaga                                 | (Sundarall)                                            |
|                      |                                                                                   |          |         |                         |      | Utgivare                                | Svenska psykiatriska föreni                            |
|                      |                                                                                   |          |         |                         |      | Datum                                   | 2018                                                   |

#### Sortera referenser i mappar

I Zotero kan du skapa undermappar till ditt bibliotek. Högerklicka på Mitt bibliotek och välj Ny samling och namnge din nya mapp. När du importerar kan du välja om du vill placera dina referenser i en undermapp. Gör du inget val hamnar de automatiskt i Mitt bibliotek. Bilden nedan visar hur det kan se ut när du har lagt till undermappar i ditt Zotero-bibliotek. Även om du fördelar dina referenser i undermappar, ligger de också alltid kvar i huvudmappen Mitt bibliotek. Undermapparna är som etiketter/taggar, ett sätt att visa referenserna på.

| Z Arkiv Redigera Visa | Verktyg Hjälp                                                    |            |                             |
|-----------------------|------------------------------------------------------------------|------------|-----------------------------|
| 🗂 Undermapp           |                                                                  |            |                             |
|                       | B~ ∦ B~ D~                                                       |            | Q ~ Alla fält och etiketter |
| Mitt bibliotek        | Titel                                                            | Kä Datum   | Ändrat datum 🖌 🖉            |
| 🗀 Bakgrund            | > 📙 Bipolär sjukdom : kliniska riktlinjer för utredning och beh  | Bok 2018   | 2024-09-23 17:05:40         |
| 🗋 Undermapp           | > 👝 Bipolar disorder                                             | W          | 2024-09-09 21:22:20         |
| 🗎 Mina publikationer  | ightarrow Addressing methodological concerns in omega-3 trial fo | Ti 2024-07 | 2024-09-09 21:20:03         |

### Att lägga in referenser i Word

Klicka på Zotero i menyn i Word, ställ markören där du vill ha citeringen, och klicka därefter på Add/Edit Citation. När man gör det första gången kommer nedanstående ruta upp där man väljer vilken stil man vill använda. Välj tex stilen Vancouver. Språket styr referensens utseende, t ex vid svenska så står det *Upplaga* istället för *Edition. Tillgänglig* istället för *Available* osv. Skriver du ditt arbete på svenska bör språket på referensen vara svenska. Klicka sedan på OK.

| Zotero - Document Preferences                                                                                                    | ×                            |
|----------------------------------------------------------------------------------------------------|------------------------------|
| Referensstil                                                                                                    |                              |
| Cite Them Right 12th edition - Harvard                                                                                                    | ^                            |
| Elsevier - Harvard (with titles)                                                                                                    |                              |
| Elsevier - Vancouver                                                                                                    |                              |
| IEEE                                                                                                    |                              |
| Modern Humanities Research Association 4th edition (note with bibliog                                                                                       | (raphy)                      |
| Modern Language Association 9th edition                                                                                                    |                              |
| Nature                                                                                                    |                              |
| Vancouver                                                                                                    |                              |
| Vancouver (brackets)                                                                                                    | ~                            |
| Hantera stilar                                                                                                    |                              |
| Språk: Svenska 🗸                                                                                                    |                              |
| Uppdatera referenser automatiskt<br>Slå av uppdateringar för att snabba upp infogandet av referenser i stora dokument. Klicka pi<br>uppdatera referenserna. | å Uppdatera för att manuellt |
| > Avancerade alternativ                                                                                                    |                              |
|                                                                                                    | OK Cancel                    |

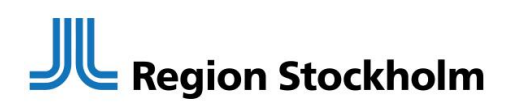

När du klickat på OK enligt föregående bild får du upp en sökruta (Z). Sök referensens namn direkt i sökrutan och klicka på referensen för att få in den i Word eller klicka på rullgardinsmenyn och välj Klassisk vy.

| Arkiv                | Start                | Infoga                         | Design                                      | Layout                             | Referenser                      | Utskick | Granska | Visa | Zotero | Hjälp | EndNote 21 | 🖓 Kommentarer |
|----------------------|----------------------|--------------------------------|---------------------------------------------|------------------------------------|---------------------------------|---------|---------|------|--------|-------|------------|---------------|
| Add/Edit<br>Citation | Add/Ed<br>Bibliograp | it Insert<br>bhy Note<br>Zoter | <b>රූ</b> Docu<br>[වූ Refree<br>ශූර් Unlini | ment Preferer<br>sh<br>k Citations | nces                            |         |         |      |        |       |            |               |
|                      |                      |                                |                                             |                                    |                                 |         |         |      |        |       |            |               |
|                      |                      |                                |                                             |                                    |                                 |         |         |      |        |       |            |               |
|                      |                      |                                |                                             |                                    | {Citation}                      |         |         |      |        |       |            |               |
|                      |                      |                                |                                             | Z·                                 |                                 |         |         |      |        |       |            | $\rightarrow$ |
|                      |                      |                                |                                             | ✓ Hål<br>Kla                       | ll källor sorterade<br>ssisk vy |         |         |      |        |       |            |               |

Då kommer du till ditt Zotero-bibliotek och kan markera vilken referens du vill ha in i ditt Word-dokument

Vill du lägga in flera referenser på samma ställe i ditt dokument klickar du på Flera källor.

| Arkiv Start infoga Design Layout References                                                                                                    | Lägg till/redigera källhänvisning        | Q.                                                               | Alla fält och etik | ×    |
|----------------------------------------------------------------------------------------------------|------------------------------------------|------------------------------------------------------------------|--------------------|------|
| Citation Bibliography Note SUnlink Citations                                                                                                    | ~ 🏛 Mitt bibliotek                       | Titel                                                            | Skapare            | Ø    |
| Zotero                                                                                                    | 🚞 Bakgrund                               | > 🖹 Addressing methodological concerns in omega-3 trial for      | Zailani m          |      |
|                                                                                                    | C Undermapp                              | > 🥁 Bipolar disorder                                             |                    | -    |
|                                                                                                    | Mina publikationer Coregistrerade källor | > 📗 Bipolär sjukdom : kliniska riktlinjer för utredning och beha | . Adler and        |      |
| (1)<br>{Citation}                                                                                                    |                                          |                                                                  |                    |      |
|                                                                                                    |                                          |                                                                  |                    |      |
| Advantation of the second second seco |                                          |                                                                  |                    |      |
|                                                                                                    | Prefix:                                  | Sida 🗡                                                           |                    |      |
|                                                                                                    | Sumx:                                    | Omit Author                                                      | _                  |      |
|                                                                                                    | Visa redigeraren                         | OK Flera                                                         | cällor Can         | icel |

Med pilarna för du över de referenser du vill infoga.

# Region Stockholm

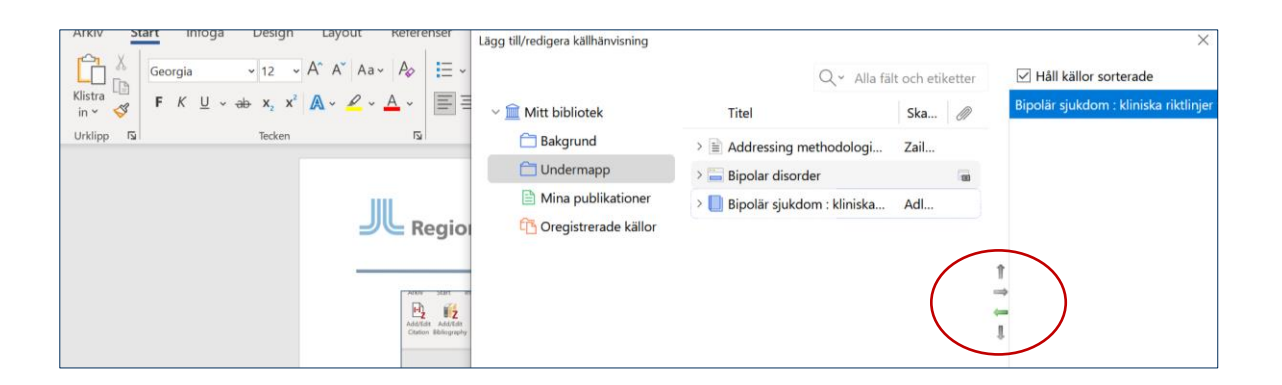

Klicka på OK och referensen/referenserna hamnar där du har ställt markören i ditt Word-dokument.

För att skapa en Referenslista till dina referenser, behöver du lägga till det. Det gör man bara en gång. Sedan samlar programmet automatiskt referenserna i ordning i referenslistan, även om du ändrar ordningen på referenserna i din löpande text. Kom ihåg att klicka på Refresh så uppdateras dokumentet när du har gjort en ändring.

Ställ markören sist i dokumentet. Klicka sedan på Add/Edit Bibliography.

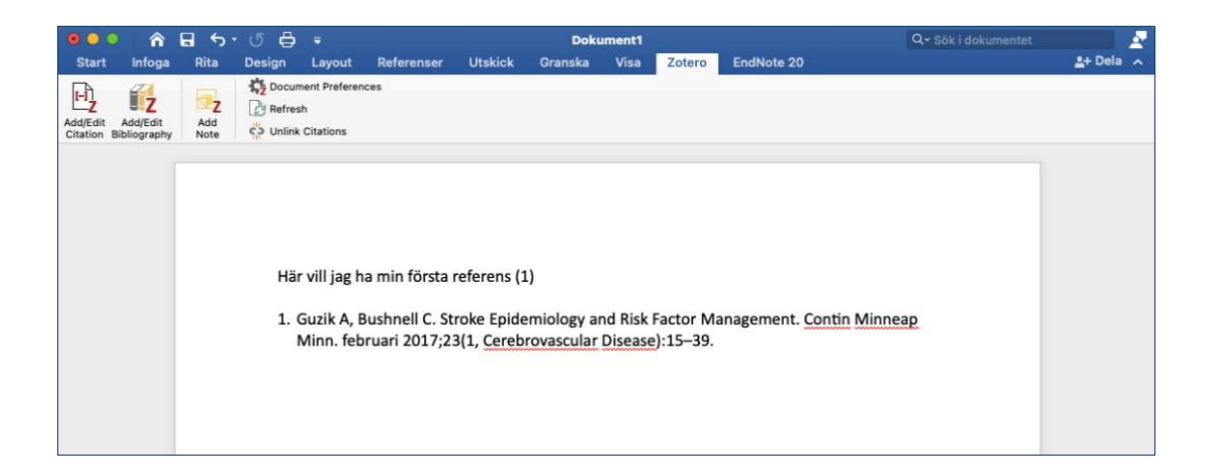

Referensen som är citerad i den löpande texten hamnar som nummer (1) i referenslistan. OBS! Referenslistan skapas med fältkoder och du kan inte göra manuella ändringar i den. Läs mer i kapitel 11 Ta bort fältkoder.

### Referenser till webbsidor

Gå till den webbsida du vill referera till. Vårt exempel är 1177:s sida om Endometrios. Klicka på Zotero-tillägget i din webbläsare för att infoga referensen i Zotero.

# Region Stockholm

| <ul> <li></li></ul>                                                                                                    |                                                  |
|----------------------------------------------------------------------------------------------------|--------------------------------------------------|
| För vårdpersonal                                                                                                    | Spara till [Mitt bibliotek V]                    |
| Start         Kunskapsstöd         Om 1177 för vårdpersonal           Du är här:         Start / Kunskapsstöd / Endometrios |                                                  |
| Kliniskt kunskapsstöd Endometrios                                                                                           | Visa innehåll för: Primärvård Specialiserad vård |
|                                                                                                    |                                                  |
| Endomotrios                                                                                                    | Sidans innehåll                                  |

När vi importerar referensen till Zotero stämmer den inte överens med Vancouvers stilregler för en webbsida.

| Z Arkiv Redigera Visa  | Verktyg Hjälp                                                               |     |         |                         |       |                   |                                                        |
|------------------------|-----------------------------------------------------------------------------|-----|---------|-------------------------|-------|-------------------|--------------------------------------------------------|
| 🟛 Mitt bibliotek       |                                                                             |     |         |                         |       |                   |                                                        |
|                        | B × ≯ € × ₽ ×                                                               |     |         | Q ~ Alla fält och etike | etter | Endometrios - 117 | 7 för vårdpersonal                                     |
| ∼ 🏛 Mitt bibliotek     | Titel                                                                       | Kä  | Datum   | Ändrat datum            | Ø     | lnformation       |                                                        |
| 🚞 Bakgrund             | 🚍 Endometrios - 1177 för vårdpersonal                                       | We  |         | 2024-09-24 15:21:16     |       | Källtyp           | Webbsida                                               |
| 🗂 Undermapp            | > 🔲 Stroke : patienters, närståendes och vårdares perspektiv                | Bok | 2012    | 2024-09-24 15:05:43     |       | Titel             | Endometrios - 1177 för vårdpersonal                    |
| Mina publikationer     | > 📙 Bipolär sjukdom : kliniska riktlinjer för utredning och behan           | Bok | 2018    | 2024-09-24 14:44:54     |       | Författare        | (Efternamn), (Förnamn)                                 |
| Li Källdubbletter      | > 📙 Bipolär sjukdom : kliniska riktlinjer för utredning och behan           | Bok | 2018    | 2024-09-23 17:05:40     |       | Webbplats         |                                                        |
| 🔁 Oregistrerade källor | ግ Tillgången på forskarexaminerad personal.pdf                              | Bil |         | 2024-09-19 11:47:29     | •     | Datum             |                                                        |
| Papperskorg            | > 🔃 Omvårdnadens institutionella inramning                                  | Во  | 2009    | 2024-09-19 10:57:04     |       | Kort titel        |                                                        |
|                        | > 🖹 Studies on Variability in Olanzapine Disposition                        | Tid |         | 2024-09-09 21:36:51     | •     | Webbadress        | https://vardpersonal.1177.se/Stockholm/kunskapsstod/kl |
|                        | > 🔤 Bipolar disorder                                                        | We  |         | 2024-09-09 21:22:20     | -     | Hämtad den        | 2024-09-24 15:19:55                                    |
|                        | $\rightarrow \cong$ Addressing methodological concerns in omega-3 trial for | Tid | 2024-07 | 2024-09-09 21:20:03     |       | Språk             |                                                        |
|                        |                                                                             |     |         |                         |       | Rättigheter       |                                                        |
|                        |                                                                             |     |         |                         |       | Extra             |                                                        |
|                        |                                                                             |     |         |                         |       | Tillagd den       | 2024-09-24 15:19:55                                    |
|                        |                                                                             |     |         |                         |       | Ändrad den        | 2024-09-24 15:21:16                                    |

Tar du över den till Word ser den ut så här.

(1)

 Endometrios - 1177 för vårdpersonal [Internet]. [citerad 24 september 2024]. Tillgänglig vid: https://vardpersonal.1177.se/Stockholm/kunskapsstod/kliniskakunskapsstod/endometrios/?selectionCode=profession\_primarvard

Du behöver göra ändringar i referensen för att det ska bli rätt. Gå till ditt Zoterobibliotek. Markera referensen, till höger ser du referensens information. Under Källtyp, välj Rapport. I högermenyn kan du nu fylla i fälten: Författare (1177 för vårdpersonal, eftersom en redaktion skrivit sidan), Ort, Institution (1177 för vårdpersonal) och Datum (årtal räcker).

| Endometrios       |                                                                                                    |
|-------------------|----------------------------------------------------------------------------------------------------|
| lnformation       |                                                                                                    |
| Källtyp           | Rapport                                                                                                    |
| Titel             | Endometrios                                                                                                    |
| Författare        | 1177 för vårdpersonal, (Förnamn)                                                                                                    |
| Rapportnummer     |                                                                                                    |
| Rapporttyp        |                                                                                                    |
| Titel på bokserie |                                                                                                    |
| Ort               | Stockholm                                                                                                    |
| Institution       | 1177 för vårdpersonal                                                                                                    |
| Datum             | 2021                                                                                                    |
| Sidor             |                                                                                                    |
| Språk             |                                                                                                    |
| Kort titel        |                                                                                                    |
| Webbadress        | $https://vardpersonal.1177.se/Stockholm/kunskapsstod/kliniska-kunskapsstod/endometrios/?selectionCode=profession\_primarvardelimetrics/selectionCode=profession\_primarvardelimetrics/selection\_primarvardelimetrics/selectionCode=profession\_primarvardelime$ |
| Hämtad den        | 2024-09-24 15:19:55                                                                                                    |

Enligt KIB:s referensguide ska även datum när sidan är uppdaterad ingå i klammern med citeringsdatum.

Gör detta när ditt arbete är klart. OBS! När du har tagit bort fältkoderna kan du inte längre arbeta med Zotero i dokumentet eller återskapa kopplingen så gör en kopia innan du tar bort fältkoderna.

Så här ska referensen se ut när du är klar.

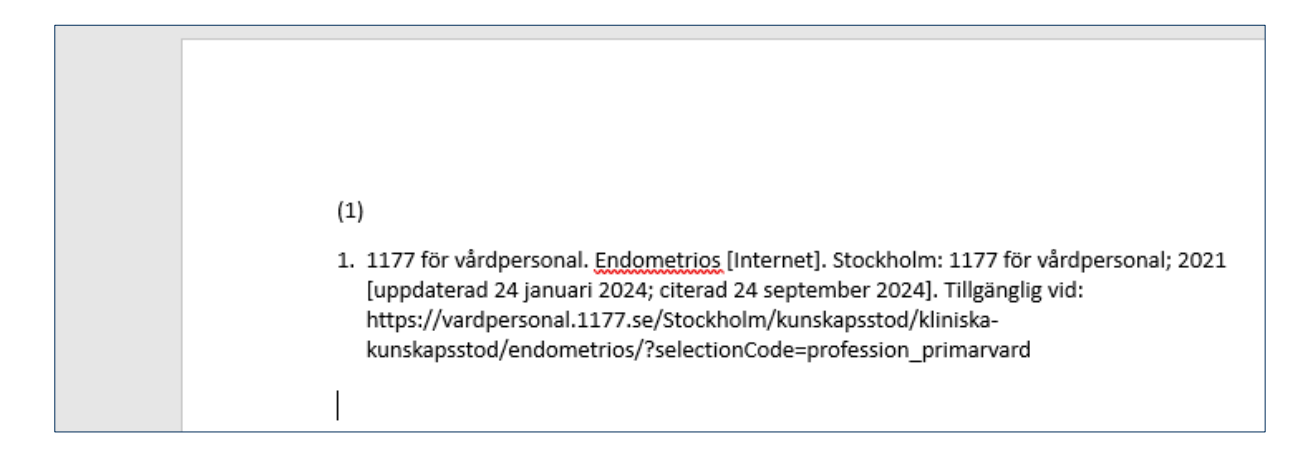

Mer information om hur en referens till en webbsida bör se ut finns i <u>KIB:s</u> <u>webbaserade guide</u>.

#### Ta bort referenser ur ditt dokument

För att ta bort en referens i den löpande texten ställer du markören i referensen. Klicka på Delete-knappen eller Back-knappen.

| Här är min första referens (1). Här är min andra referens (2).                                                                                                    |
|----------------------------------------------------------------------------------------------------|
| <ol> <li>1177 för vårdpersonal. Endometrios - 1177 för vårdpersonal [Internet]. Stockholm: 1177 för<br/>vårdpersonal; 2021 [citerad 21 oktober 2024]. Tillgänglig vid:<br/>https://vardpersonal.1177.se/Stockholm/kunskapsstod/kliniska-<br/>kunskapsstod/endometrios/?selectionCode=profession_primarvard</li> </ol> |
| <ol> <li>Zailani H, Chang JPC, Chiu WC, Chang CJ, Su KP. Addressing methodological concerns in omega-3<br/>trial for bipolar disorder relapse prevention. <u>Psychiatry</u> Res. juli <u>2024;337:115947</u>.</li> </ol>                                                                                              |

Klicka på Refresh i Zotero-verktygsfält. Nu försvinner citeringen i den löpande texten samt referensen i Källförteckningen.

| Lip         12         52 Document References           Add/Edit         Add/Edit         Bibliography         Biset         Status           Kote         S <sup>™</sup> Unlink Citations         Status         Status |                                                                                                    |
|----------------------------------------------------------------------------------------------------|----------------------------------------------------------------------------------------------------|
| Refresh<br>Update all citations to reflect changes                                                                                                    |                                                                                                    |
|                                                                                                    | <ol> <li>Här är min första referens. Här är min andra referens (1).</li> <li><u>Zailani</u> H, Chang JPC, Chiu WC, Chang CJ, Su KP. Addressing methodological concerns in<br/>omega-3 trial for bipolar disorder relapse prevention. <u>Psychiatry</u> Res. juli<br/><u>2024;337:115947</u>.</li> </ol> |

Har du endast en referens i ditt dokument kan du ta bort den genom att markera referensen och ta bort den med Delete-knappen och klicka på Refresh, MEN, innehåller dokumentet endast en referens kommer referensen i källförteckningen inte att försvinna. Lägger du däremot in en ny referens i din löpande text kommer den att ersätta den gamla referensen i källförteckningen. Alternativt kan du välja att även ta bort referensen i källförteckningen (Delete). Då finns det ingen koppling till Zotero kvar och du börjar om från start.

### Redigera referenser i ditt dokument

Referenser som ska ändras helt och hållet redigerar du direkt i Zotero. Tillfälliga ändringar, t ex att lägga till sidnummer vid en referens kan du göra direkt i dokumentet. Exemplet nedan visar referensstilen APA där man i löpande texten kan referera till sidnummer.

Markera referensen du vill redigera i ditt dokument. Klicka på Add/Edit Citation

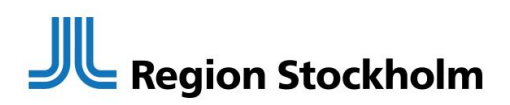

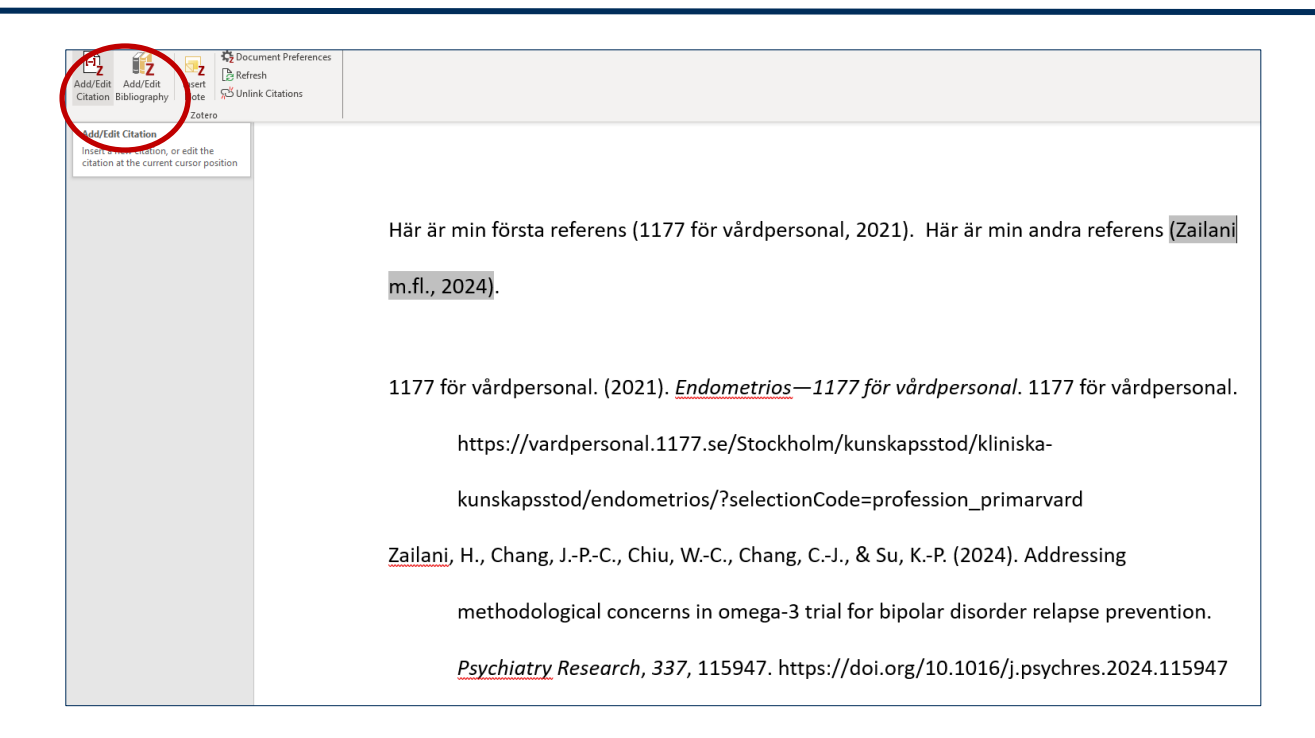

I den röda sökrutan, klicka på referensen. I rutan som dyker upp kan du skriva in ändringar som t ex sidnummer. Klicka sedan på pilen längst ut till höger i den röda sökrutan, för att spara din ändring.

| Ardiv         Start         Infoga         Design         Layout         Referenser         Utskick           Lip         Image         Image | Granska Visa <u>Zotero</u> Hjälp EndNote 21                                                                                                    |                                                                                       |  |  |  |  |  |  |
|----------------------------------------------------------------------------------------------------|----------------------------------------------------------------------------------------------------|---------------------------------------------------------------------------------------|--|--|--|--|--|--|
| Här är<br>m.fl., 2                                                                                                    | Här är min första referens (1177 för vårdpersonal, 2021). Här är min andra referens ( <u>Zailani</u><br>m.fl., 2024).                                                                                             |                                                                                       |  |  |  |  |  |  |
| 1177 f                                                                                                    | 1177 för vårdpersonal. (2021). <i>Endometrios—1177 för vårdpersonal</i> . 1177 för vårdpersonal.<br>7. [Zelløll m. fl. 2024, s. 12]                                                                               |                                                                                       |  |  |  |  |  |  |
|                                                                                                    | Addressing methodological concerns in omega-3 trial for bipolar<br>disorder relapse prevention<br>Zailani m. fl. (2024), Psychiatry Research, 337, 115947.<br>Sida v 1-2<br>Prefix:<br>Code=profession_primarvard |                                                                                       |  |  |  |  |  |  |
| Zailani                                                                                                    | Omit Author<br>Öppna i Mitt bibliotek<br>methodological concerns in omega-                                                                                                    | CJ., & Su, KP. (2024). Addressing<br>3 trial for bipolar disorder relapse prevention. |  |  |  |  |  |  |

Nu syns sidnumret i referensen i din löpande text. Notera att referensen inte ändrats i källförteckningen, den ser ut som den ska.

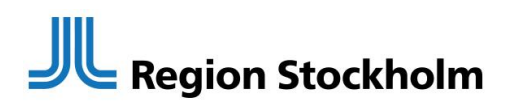

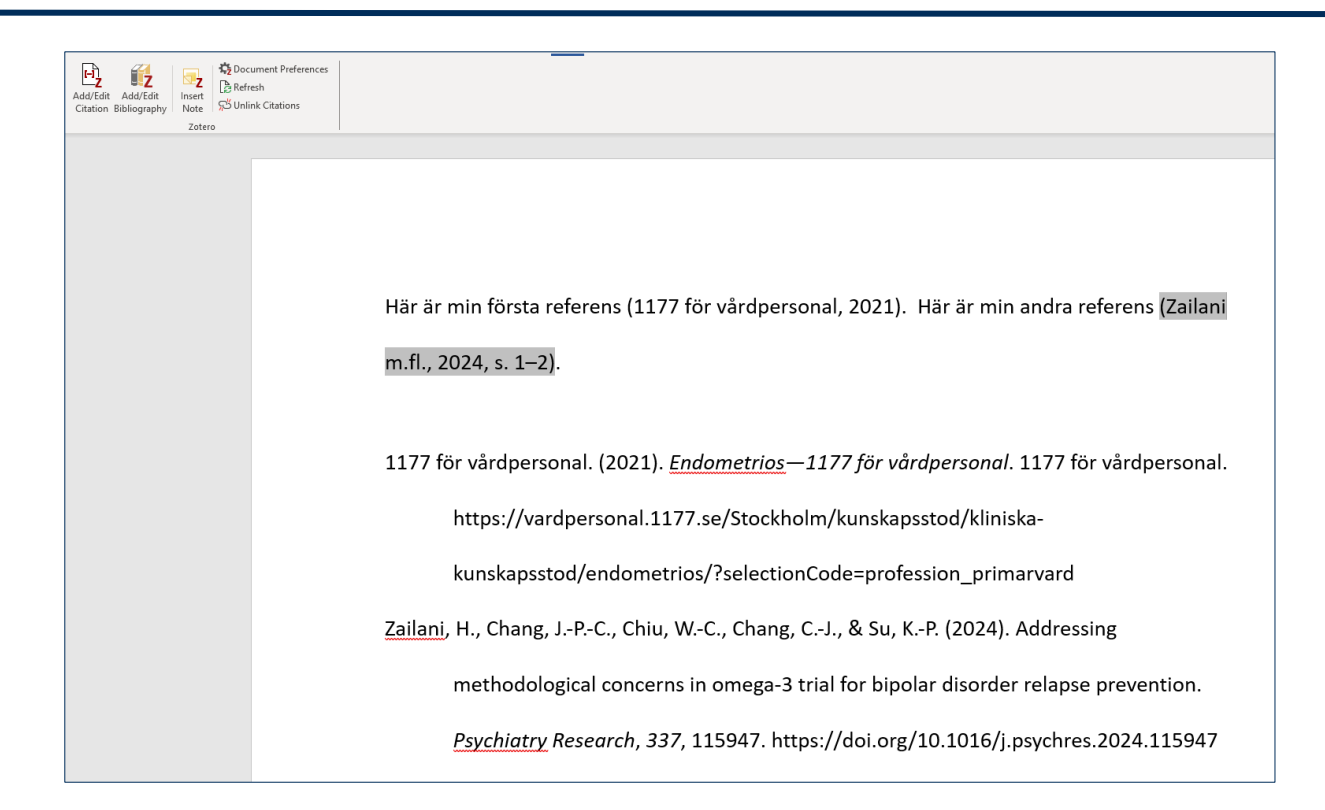

### Om tillägget i webbläsaren inte importerar referensen till Zotero

Tillfällig lösning är att högerklicka på Zotero-tillägget. Klicka på Spara till Zotero, väl Save to Zotero Web Page.

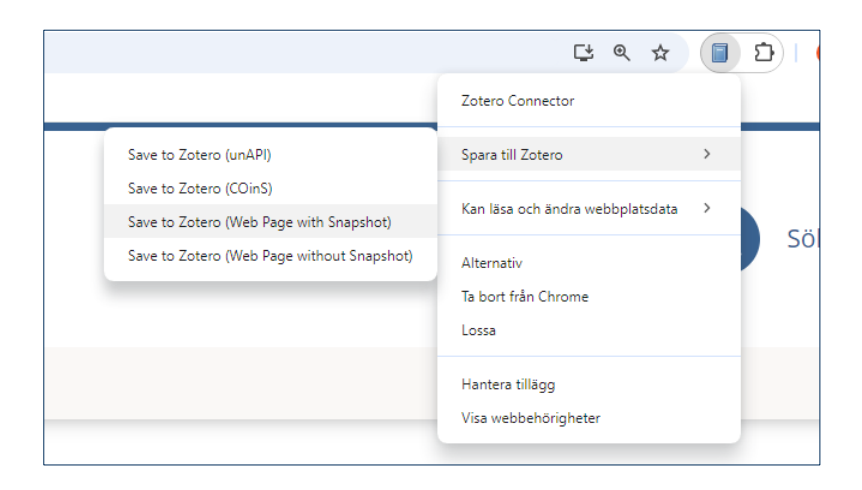

### Lägga till en pdf till en referens

Du kan lägga till pdf:er till referenser i ditt Zotero-bibliotek. Gå till <u>biblioteken.regionstockholm.se</u> och logga in med biblioteksproxy om du är utanför

regionens nätverk. Gå till databasen PubMed. Kopiera titeln på referensen och lägg in den i sökfältet i PubMed.

| $\mathcal{A}$ | Pub Med <sup>®</sup>                                      |                                     |   |        |  |
|---------------|-----------------------------------------------------------|-------------------------------------|---|--------|--|
|               | Addressing methodological concerns in omega-3 trial for b | pipolar disorder relapse prevention | × | Search |  |
|               | Advanced                                                  | •                                   |   |        |  |

När du hittat artikeln, klicka på Läs hela-knappen för att se om vi har tillgång till den i fulltext. Klicka på pdf-knappen för att få fram den i pdf-format.

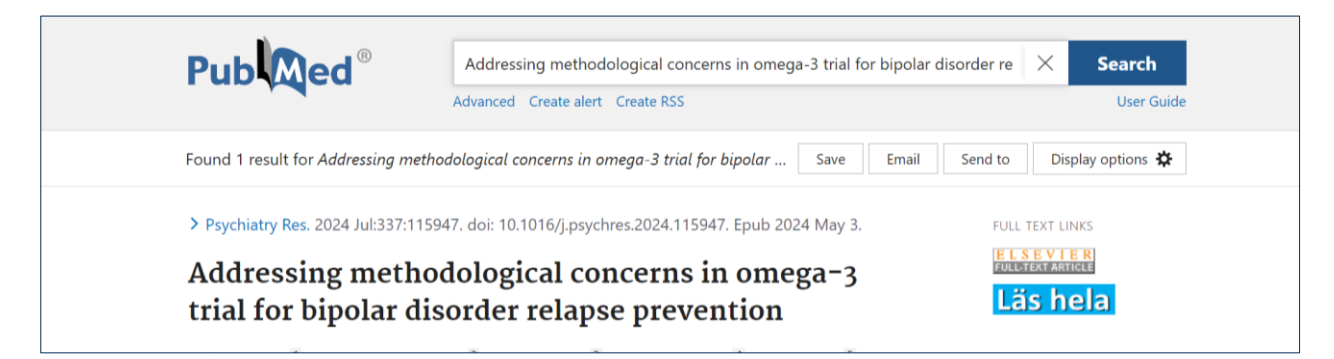

Ladda ner filen, den brukar hamna i Hämtade filer. Öppna Zotero och högerklicka på den referens som du vill koppla pdf:en till. Klicka på Lägg till bilaga och Arkiv. Det går också att dra in pdf:en till referensen i Zotero.

| Z Artiv Redigen Visa Verktyg Hjälp |                                                                                    |                                 |                             |                                                                                             |  |  |  |  |
|------------------------------------|------------------------------------------------------------------------------------|---------------------------------|-----------------------------|---------------------------------------------------------------------------------------------|--|--|--|--|
| I Mitt bibliotek                   |                                                                                    |                                 |                             |                                                                                             |  |  |  |  |
|                                    | la × <i>i</i> ∕ ta ×                                                               |                                 | Q, ∽ Alla fält och etikette | Addressing methodological concerns in omega-3 trial for bipolar disorder relapse prevention |  |  |  |  |
| ✓ Ⅲ Mitt bibliotek                 | Titel                                                                              | Källtyp Datum                   | Ändrat datum 👻 👌            | Information                                                                                 |  |  |  |  |
| C Bakgrund                         | Endometrios                                                                        | Rapport 2021                    | 2024-09-24 17:45:58         | Källtyp Tidskriftsartikel                                                                   |  |  |  |  |
| C Undermapp                        | > 📗 Stroke : patienters, närståendes och vårdares perspektiv                       | Bok 2012                        | 2024-09-24 15:05:43         | Titel Addressing methodological concerns in omega-3 trial for bipolar disorder              |  |  |  |  |
| Mina publikationer                 | > 📗 Bipolär sjukdom : kliniska riktlinjer för utredning och behandling             | Bok 2018                        | 2024-09-24 14:44:54         | Författare Zailani Hallinu                                                                  |  |  |  |  |
| 🛄 Källdubbletter                   | > 🔲 Bipolär sjukdom : kliniska riktlinjer för utredning och behandling             | Bok 2018                        | 2024-09-23 17:05:40         | Författare Chang, Jane-Pei-Chen                                                             |  |  |  |  |
| Cregistrerade källor               | 👕 Tillgången på forskarexaminerad personal.pdf                                     | Bilaga                          | 2024-09-19 11:47:29         | Författare Chiu, Wei-Che                                                                    |  |  |  |  |
| Papperskorg                        | > 📑 Omvårdnadens institutionella inramning                                         | Bokavs 2009                     | 2024-09-19 10:57:04         | Författare Chang, Ching-Jui                                                                 |  |  |  |  |
|                                    | E Studies on Variability in Olanzapine Disposition                                 | Tidskri                         | 2024-09-09 21:36:51         | Författare Su, Kuan-Pin                                                                     |  |  |  |  |
|                                    | > 🧮 Bipolar disorder                                                               | Webbs                           | 2024-09-09 21:22:20         | Publikation Psychiatry Research                                                             |  |  |  |  |
|                                    | > 🖹 Addressing methodological concerns in omega-3 trial for bipolar disorder relap | Tidskri                         | 2024-09-09 21:20:03         | Band/Årgång 337                                                                             |  |  |  |  |
|                                    |                                                                                    | Uisa online                     |                             | Nummer                                                                                      |  |  |  |  |
|                                    |                                                                                    |                                 |                             | Sidor 115947                                                                                |  |  |  |  |
|                                    |                                                                                    | Cagg till anteckning            |                             | Datum 2024-07                                                                               |  |  |  |  |
|                                    |                                                                                    | /// Lägg till bilaga            | Arkiv                       | Bokserie<br>Titel - é beloccio                                                              |  |  |  |  |
|                                    |                                                                                    | Find Full Text                  | - Einked File               | Relicavies text                                                                             |  |  |  |  |
|                                    |                                                                                    | California California           | 🕲 Web Link                  | Tidskriftsförkortning Psychiatry Res                                                        |  |  |  |  |
|                                    |                                                                                    | L⊕ Add to Collection            |                             | Språk eng                                                                                   |  |  |  |  |
|                                    |                                                                                    | Y Duplicera vald post           |                             | DOI 10.1016/j.psychres.2024.115947                                                          |  |  |  |  |
|                                    |                                                                                    | Flytta källa till papperskorger | h                           | ISSN 1872-7123                                                                              |  |  |  |  |

### Om tillägget för Zotero i Word inte blivit installerat

För att Zotero och ditt ordbehandlingsprogram (exempelvis Word, Google Docs, LibreOffice m.fl) ska kunna prata med varandra behövs en koppling. Om du inte ser en Zotero-flik i verktygsfältet i ditt ordbehandlingsprogram, prova att starta om datorn. För Libre Office kan verktygsfältet för Zotero vara inaktivt (grått) och då behöver man ladda ner ett javascript. Om kopplingen till Zotero i Google Docs är långsam när man ska lägga till referenser kan man hålla muspekaren på Zoteroikonen i aktivitetsfältet så visas zoterosidan som ligger dold bakom Zoteroikonen. För Word, om det fortfarande inte fungerar efter omstart gör följande:

Stäng ner ditt ordbehandlingsprogram (OBS! Det räcker inte att minimera programmet). Öppna sedan Zotero, gå till **Redigera**  $\rightarrow$ **Inställningar**  $\rightarrow$ **Källhänvisa**  $\rightarrow$  **Ordbehandlare**. Installera sedan **tillägget** för det ordbehandlingsprogram du använder.

Öppna sedan ditt ordbehandlingsprogram. Du kan behöva starta om datorn igen.

| Zotero Settings |                                                              |                                    |       |  |  |  |  |  |  |
|-----------------|--------------------------------------------------------------|------------------------------------|-------|--|--|--|--|--|--|
| ැටී Allmant     |                                                              |                                    | Q Sök |  |  |  |  |  |  |
| tes minute      | Inställningar för källhänvi                                  | sningar                            |       |  |  |  |  |  |  |
| 💭 Synkronisera  | a 🗹 Ta med URL:er för forskningsartiklar i källförteckningen |                                    |       |  |  |  |  |  |  |
|                 | har ett sidintervall specificerat.                           |                                    |       |  |  |  |  |  |  |
| ↑ Exportera     |                                                              |                                    |       |  |  |  |  |  |  |
|                 | verktyg                                                      |                                    |       |  |  |  |  |  |  |
| 🚔 Källhänvisa   | Stilredigerare Förha                                         | andsvisa stil                      |       |  |  |  |  |  |  |
| X Avancerat     |                                                              |                                    |       |  |  |  |  |  |  |
|                 | Ordbehandlare                                                |                                    |       |  |  |  |  |  |  |
|                 | Microsoft Word                                               |                                    |       |  |  |  |  |  |  |
|                 | Tillägget Microsoft Word är                                  | r installerat.                     |       |  |  |  |  |  |  |
|                 |                                                              | Ominstallera tillägget Microsoft W | /ord  |  |  |  |  |  |  |
|                 | LibreOffice                                                  |                                    |       |  |  |  |  |  |  |
|                 | Tillägget LibreOffice är inte                                | installerat.                       |       |  |  |  |  |  |  |
|                 |                                                              | Installera tillägget LibreOffice   |       |  |  |  |  |  |  |

### Skapa en säkerhetskopia

Gå till Redigera - Inställningar - Avancerat - Filer och kataloger. Klicka på Visa Datakatalog så får du fram Zotero-mappen på din dator. Kopiera hela Zotero-mappen och klistra in den på en annan enhet än den dator du använder, t ex en molntjänst, en extern hårddisk eller ett usb-minne. Det är viktigt att regelbundet göra en säkerhetskopia av ditt Zotero-bibliotek (Zotero-mappen). Behöver du öppna din säkerhetskopia, gå till Redigera - Inställningar - Avancerat - Filer och kataloger och klicka i Egen, markera hela mappen och infoga. När Zotero har startats om ser du dina referenser.

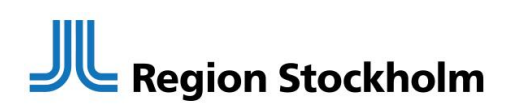

| Zotero Settings |                                                                                                 |                                                                                                    |  |  |  |  |  |
|-----------------|-------------------------------------------------------------------------------------------------|----------------------------------------------------------------------------------------------------|--|--|--|--|--|
| Allmänt         |                                                                                                 | Q sök                                                                                              |  |  |  |  |  |
| C Synkronisera  | Enable bidirectional text editing utilities                                                     |                                                                                                    |  |  |  |  |  |
| ,∱ Exportera    | Filer och kataloger                                                                             |                                                                                                    |  |  |  |  |  |
| "≕, Källhänvisa | "➡ Källhänvisa Baskatalog för länkande bilagor                                                  |                                                                                                    |  |  |  |  |  |
| 💥 Avancerat     | Zotero använder relativa sökvägar för länkade<br>kan använda nå filerna på olika datorer så län | filbilagor inom baskatalogen, vilket gör att du<br>ge filstrukturen inom baskatalogen är densamma. |  |  |  |  |  |
|                 | Baskatalog:                                                                                     | Välj                                                                                               |  |  |  |  |  |
|                 | Återgå till absoluta sökvägar                                                                   |                                                                                                    |  |  |  |  |  |
|                 | Plats för Datakatalog                                                                           |                                                                                                    |  |  |  |  |  |
|                 | Standard (C:\Users\5m37\Zotero)                                                                 |                                                                                                    |  |  |  |  |  |
|                 | O Egen: C:\Users\5m37\Zotero                                                                    | Välj                                                                                               |  |  |  |  |  |
|                 | Visa Datakatalog                                                                                |                                                                                                    |  |  |  |  |  |
|                 |                                                                                                 |                                                                                                    |  |  |  |  |  |
|                 | Undersök om databasen är oskadd                                                                 | Aterställ översättare Aterställ stilar                                                             |  |  |  |  |  |

### Ta bort fältkoder

Gör detta när ditt arbete är klart! **OBS!** När du har tagit bort fältkoderna kan du inte längre arbeta med Zotero i dokumentet eller återskapa kopplingen. Om du vill fortsätta att lägga in referenser senare måste du göra en kopia av ditt dokument innan du tar bort fältkoderna.

För att ta bort kopplingen till Zotero. Klicka på Unlink Citations.

| 0 0 0                   | ••• • 6 🖶 •            |             |        |                                   |            | Dokument1 |         |      |        |            |
|-------------------------|------------------------|-------------|--------|-----------------------------------|------------|-----------|---------|------|--------|------------|
| Start                   | Infoga                 | Rita        | Design | Layout                            | Referenser | Utskick   | Granska | Visa | Zotero | EndNote 20 |
| Add/Edit<br>Citation Bi | Add/Edit<br>bliography | Add<br>Note | Docum  | nent Preferer<br>h<br>: Citations | )          |           |         |      |        |            |

### Mer information

- Karolinska Institutets bibliotek har guider hur man skriver referenser i referensstilarna <u>APA</u> och <u>Vancouver</u>.
- <u>Zoteros support</u> ger många svar på frågor rörande både installation och användning.
- Har du ytterligare frågor, kontakta <u>biblioteken@regionstockholm.se</u>

### biblioteken.regionstockholm.se

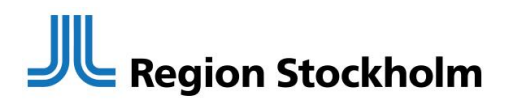